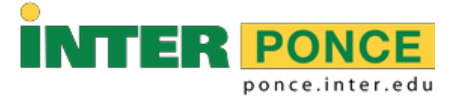

## **INSTRUCCIONES PARA PAGAR EN LINEA "INTERWEB"**

- 1. Acceder a la siguiente dirección electrónica: <u>http://web.inter.edu</u>
- 2. Entrar el "Username" y "Password":

| INTER                                    |
|------------------------------------------|
| Sign in with your organizational account |
| username                                 |
| <br>Password                             |
| Sign in                                  |
| Forgot or Change My Password             |

3. Seleccionar: (Nuevo) Sistema de Pago en Línea - New Online Payment

| I would like to pay          | Select Option | ٣        | Got      |
|------------------------------|---------------|----------|----------|
| Student Account              |               | ID: xxxx | <        |
| Balance                      |               | ş        | 328.50   |
|                              |               | View     | Activity |
| Payment Plans                |               |          |          |
|                              |               | ş        | 328.50   |
| Description                  | Due Date      | Amount   | Action   |
| Installment 2 of 2           | 4/6/20        | \$328.50 |          |
| Balance Not Included in Plan |               |          | \$0.00   |

4. "Select Option" para elegir cantidad a pagar y "Go".

| I would like to pay | Select Option                                                                                               | ▼ Go!               |
|---------------------|----------------------------------------------------------------------------------------------------|---------------------|
| Student Account     | Select Option<br>Next Installment   \$328.50<br>Current Account Balance   \$328.50<br>Amount Due   \$328.50 |                     |
| Balance             | Other Amount                                                                                                | <sub>ψ</sub> 328.50 |
|                     |                                                                                                    | View Activity       |

5. Si seleccionó "Other Amount", escriba cantidad y "Continue".

| Account                                           | Payment          |          |              |                      |
|---------------------------------------------------|------------------|----------|--------------|----------------------|
| Ame                                               | ount             | Method   | Confirmation | Receipt              |
| Payment Date<br>Charges not inclue<br>Pay by term | ded in the plan: | <b>m</b> | Cover        | \$0.00 \$0.00        |
| Personal Note                                     |                  |          |              | Payment Total: \$0.0 |

6. "Select Method", "Credit or Debit Card" y "Continue".

| Account Payment        |                                                                                                    |        |              |                 |
|------------------------|----------------------------------------------------------------------------------------------------|--------|--------------|-----------------|
| A                      | Amount                                                                                                    | Method | Confirmation | Receipt         |
| Amount<br>Debit and Cr | Amount \$328.50<br>Select Method<br>Select Method<br>Saved Payment Methods<br>Other Payment Methods<br>Credit or Debit<br>Debit and Credit Card - We accept the following credit and debit ca |        |              | Cancel Continue |
|                        | ercard.                                                                                                    |        |              |                 |

6. Completar la información (Tarjeta de Crédito) y finalmente someter el pago.

| Account Payment                                                         |    |        |              |                 |  |
|-------------------------------------------------------------------------|----|--------|--------------|-----------------|--|
| Amoun                                                                   | ıt | Method | Confirmation | Receipt         |  |
| Amount \$328.50<br>Method Credit or Debit Card T                        |    |        |              |                 |  |
| Account Information                                                     |    |        |              |                 |  |
| * Indicates required fields                                             |    |        |              |                 |  |
| * Card number                                                           |    |        |              |                 |  |
|                                                                         |    |        |              | Cancel Continue |  |
| Debit and Credit Card - We accept the following credit and debit cards. |    |        |              |                 |  |

Una vez completado el pago, el sistema confirma la transacción y emite un recibo. Recuerde, puede acceder a su historial de pagos seleccionando "View Activity".

;Éxito!